# 透视分析-使用聚合函数示例

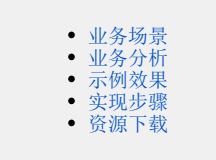

#### 业务场景

某公司业务人员需要统计产品类别的平均运费。

### 业务分析

公司的业务主题"订单主题"存储了一些明细数据,针对上述业务场景,技术人员需在业务主题配置"平均运费"的算法、属性,供业务人员在制作透视分析报表可直接使用字段。

对上述业务场景进行如下分析:

1、在"订单主题"中,新建业务属性"平均运费",平均运费的表达式为聚合函数: sum(总运费)/count(distinct(产品类别编号));

2、制作透视分析报表,输出字段:产品类别、平均运费。

#### 示例效果

制作的透视分析报表如图:

| 2 🗄 🖻 ★ | 📗 图形 🛛 资源林 | t 🗌 面板 🗌 | 📄 视图 🛛 🏠 设置 | ?参数 🕞 导出 | 🗟 🔻 过滤 | 告答 |            |           |
|---------|------------|----------|-------------|----------|--------|----|------------|-----------|
|         |            |          |             |          |        |    | 待选列        |           |
|         | り行《く1/1    | > >>     |             |          |        |    | ~ 💼 产品类别表  |           |
| 产品类别    | 平均运费       |          |             |          |        |    | ☑ □ 产品类野   |           |
| 点心      | 32,921.35  |          |             |          |        |    |            |           |
| 调味品     | 19,936.42  |          |             |          |        |    | ☑ 圓 平均运费   |           |
| 谷类/麦片   | 17,758.54  |          |             |          |        |    |            |           |
| 海鮮      | 27,722.96  |          |             |          |        |    |            |           |
| 日用品     | 38,099.26  |          |             |          |        |    |            |           |
| 肉/家盦    | 17,769.18  |          |             |          |        |    |            |           |
| 特制品     | 13,125.83  |          |             |          |        |    | 行区         | 列区        |
| 饮料      | 39,956.26  |          |             |          |        |    | 广品类别 🔻     |           |
|         |            |          |             |          |        |    |            |           |
|         |            |          |             |          |        |    |            |           |
|         |            |          |             |          |        |    |            | ~ B       |
|         |            |          |             |          |        |    |            | 度重        |
|         |            |          |             |          |        |    |            | 平均运费(无聚合▼ |
|         |            |          |             |          |        |    |            |           |
|         |            |          |             |          |        |    |            |           |
|         |            |          |             |          |        |    | ☑立即刷新 当前模式 | 式: 自动     |

#### 实现步骤

下面,我们将详细说明以上示例效果的实现过程:

| 实    | 操作 |
|------|----|
| ·    |    |
| Ver. |    |

| 主题名:订单主题                                                                                                    | 主題别名:                                                                                                    |                                                                                                    | 描述:                                                                                                   |                                |            |                |
|----------------------------------------------------------------------------------------------------|----------------------------------------------------------------------------------------------------|----------------------------------------------------------------------------------------------------|----------------------------------------------------------------------------------------------------|--------------------------------|------------|----------------|
| 属性区 表关系视图                                                                                                    |                                                                                                    |                                                                                                    |                                                                                                    |                                |            |                |
| > 白 过滤器                                                                                                    | 英型:                                                                                                    |                                                                                                    |                                                                                                    |                                |            |                |
| > 偷 产品表                                                                                                    | ID :                                                                                                    |                                                                                                    |                                                                                                    |                                |            |                |
|                                                                                                    | 空物 · *                                                                                                    |                                                                                                    |                                                                                                    |                                |            |                |
| / (国 广而奕别表                                                                                                    |                                                                                                    |                                                                                                    |                                                                                                    |                                |            |                |
| ~ (宜 订单表                                                                                                    |                                                                                                    |                                                                                                    |                                                                                                    |                                |            |                |
| # 订单编号 7                                                                                                    | ▲ 新建业务子对象(S)                                                                                                    | 7                                                                                                    |                                                                                                    |                                |            |                |
| A。顾客编号 更多操                                                                                                    | 作 新建业务属性(A)                                                                                                    | <u> </u>                                                                                                    |                                                                                                    |                                |            |                |
| # 雇员编号                                                                                                    | (修改(C)                                                                                                    | ~                                                                                                    |                                                                                                    |                                |            |                |
| 6、订单日期                                                                                                    | 删除(D)                                                                                                    | ×                                                                                                    |                                                                                                    |                                |            |                |
| 商 副终日期                                                                                                    | 聚合方式:                                                                                                    | ~                                                                                                    | (只对透视分析有效)                                                                                            |                                |            |                |
|                                                                                                    | 关联属性:                                                                                                    |                                                                                                    | 请选择 清除                                                                                                | (只对透视分析和即席查询有效)                |            |                |
| 山友以口州                                                                                                    | 时间计算:                                                                                                    |                                                                                                    | 请选择 清除                                                                                                | (只对透视分析有效)                     |            |                |
| # ShipVia                                                                                                    | 时间层次:                                                                                                    | ~                                                                                                    | (只对透视分析新建时有效)                                                                                         |                                |            |                |
| # Freight                                                                                                    | 转换规则:                                                                                                    | ~                                                                                                    |                                                                                                    |                                |            |                |
|                                                                                                    |                                                                                                    |                                                                                                    |                                                                                                    |                                |            |                |
|                                                                                                    |                                                                                                    |                                                                                                    |                                                                                                    |                                | 保存(S) 关闭(C |                |
|                                                                                                    |                                                                                                    |                                                                                                    |                                                                                                    |                                |            |                |
| <ul> <li>表达式: 输入暴</li> <li>作为透视分析学</li> <li>于透视分析时,</li> </ul>                                                                                                    | 《合函数如下图;<br>《段使用:选择"<br>不能进行分组。                                                                                                    | 是"。(注:在f<br>)                                                                                                    | 吏用聚合函数的                                                                                               | 情况下,该选项必须注                     | 选择"是",作为   | 1计算字段应用于透视分析才能 |
| 十時夕, 江苗主晤                                                                                                    | 十昭印々,                                                                                                    |                                                                                                    | imiw .                                                                                                |                                |            |                |
| 王御兄:「り由王綱                                                                                                    | 土规别名:                                                                                                    |                                                                                                    | /==22-3                                                                                               |                                |            |                |
| 唐住区 表大系倪图                                                                                                    | 描述:                                                                                                    |                                                                                                    |                                                                                                    |                                |            |                |
| > 日 过滤器                                                                                                    | **************************************                                                                                                    |                                                                                                    |                                                                                                    |                                |            |                |
| 〉 @ 产品表                                                                                                    | 刻法失望:"                                                                                                    | 浮泉型 ✓                                                                                                    |                                                                                                    |                                |            |                |
| > @ 产品类别表                                                                                                    | gy)当作元(:**                                                                                                    | <浮点型-款认值> ∨                                                                                                    |                                                                                                    |                                |            |                |
| ~ @ 订单表                                                                                                    | 参与分组:                                                                                                    | 自动 >                                                                                                    |                                                                                                    |                                |            |                |
| # 订单编号                                                                                                    | 聚合方式:                                                                                                    | ~                                                                                                    |                                                                                                    |                                |            |                |
| Ab 顾客编号                                                                                                    | 关联属性:                                                                                                    |                                                                                                    | 请选择 清除                                                                                                | (只对透视分析和即席查询有效)                |            |                |
| # 雇员编号                                                                                                    | 时间计算:                                                                                                    |                                                                                                    | · 请选择 清除                                                                                              | (只对透视分析有效)                     |            |                |
| 商 江鱼日期                                                                                                    | 时间层次:                                                                                                    | ×                                                                                                    | (只以超短力研究建时有XX)                                                                                        |                                |            |                |
| 商 副後日期                                                                                                    | 转换规则:                                                                                                    | ▲                                                                                                    |                                                                                                    |                                |            |                |
|                                                                                                    |                                                                                                    | sum( Freight )/count(dist                                                                                                    | inct( 产品类别编号 ))                                                                                       |                                |            |                |
|                                                                                                    | 表达式:*                                                                                                    |                                                                                                    |                                                                                                    |                                |            |                |
| # ShipVia                                                                                                    |                                                                                                    |                                                                                                    |                                                                                                    |                                |            |                |
| # Freight                                                                                                    | 是否生成SQL:                                                                                                    | ●是 ◎否                                                                                                    |                                                                                                    |                                |            |                |
|                                                                                                    |                                                                                                    |                                                                                                    |                                                                                                    |                                |            |                |
|                                                                                                    |                                                                                                    |                                                                                                    |                                                                                                    |                                | 保存(S) 天闭(C | )              |
| 土蛃2、江兰土蛃                                                                                                    | 土酥阳树々,                                                                                                    |                                                                                                    | · #528                                                                                                |                                |            |                |
| 主题名: 订单主题<br>届性区 表关系视图                                                                                                    | 主题别名 :                                                                                                    |                                                                                                    | 描述:                                                                                                   |                                |            |                |
| 主题名:订单主题<br>届社区 表关系规图<br>> 臼 过速器                                                                                                    | 主题别名:<br>新中27组:                                                                                                    | ■初 ~                                                                                                    | 描述:                                                                                                   |                                |            |                |
| 主题名: 订単主题<br><u>帰住区</u> 表尖系列图<br>) C1 辺遠器<br>) 合 辺遠器                                                                                                    | 主题别名:<br>学与73组:<br>聚合方式:                                                                                                    | <b>日初</b> ><br>マ                                                                                                    | 描述:                                                                                                   |                                |            |                |
| 主题名: 汀単主题<br><u>■性区</u> 表关系巩固<br>) [] 过速器<br>) @ 产品表                                                                                                    | 主题则名:<br>学与77组:<br>聚合方式:<br>关联属性:                                                                                                    | 田切<br>マ<br>                                                                                                    | 描述:<br>(只对透视分析有效)<br>(请选择) 清除                                                                         | (只对透视分析和即席查询有效)                |            |                |
| <ul> <li>主题名: 汀単主题</li> <li>■性区 表关系视图</li> <li>&gt; 白 辺峰器</li> <li>&gt; 命 产品类</li> <li>, 命 产品类則表</li> </ul>                                                                                                    | 主题则名:<br>学与27组:<br>聚合方式:<br>关联曜性:<br>时间计算:                                                                                                    |                                                                                                    | 描述:<br>(只对透视分析有效)<br>请这样 清除<br>请选择 清除                                                                 | (只对透视分析和即降重海有效)<br>(只对透视分析有效)  |            |                |
| <ul> <li>主题名: 汀単主题</li> <li>■性区 表大系视图</li> <li>&gt; 凸 过端器</li> <li>&gt; ඛ 产品表</li> <li>&gt; ඛ 产品类則表</li> <li>&gt; ඛ 丁単表</li> </ul>                                                                                                    | <ul> <li>主题別名:</li> <li>デーンプ祖:</li> <li>菜合方式:</li> <li>关联里性:</li> <li>时间计算:</li> <li>时间留次:</li> </ul>                                                                                                 |                                                                                                    | <ul> <li>(只对适视分析有效)</li> <li>请选择 湯除</li> <li>请选择 湯除</li> <li>请选择 湯除</li> <li>(只对适视分析新建时有效)</li> </ul> | (只对透视分析和即库查询有效)<br>(只对透视分析有效)  |            |                |
| <ul> <li>主题名: 订单主题</li> <li>課社区 表关系视图</li> <li>) 凸: 过峰器</li> <li>) 血: 产品表</li> <li>) 血: 产品表</li> <li>() 近 単表</li> <li>() 订単病号</li> </ul>                                                                                                    | <ul> <li>主题別名:</li> <li>夢 かが24:</li> <li>         聚合方式:</li> <li>         关联歴任:</li> <li>         时间计算:</li> <li>         时间示算:</li> <li>         时间示算:</li> <li>         转換规则:</li> </ul>            | 目初 ~ ↓                                                                                                    | 描述;<br>(只对逝视分析有效)<br>· 请选择                                                                            | (只对透视分析和即席查询有效)<br>(只对透视分析有效)  |            |                |
| <ul> <li>主题名: 丁単主题</li> <li>電性区 表关系列図</li> <li>) 凸 过峰器</li> <li>) 命 产品表</li> <li>) 命 产品类則表</li> <li>&gt; 金 ブ単表</li> <li># 丁単病号</li> <li>A: 該套編号</li> </ul>                                                                                                    | <ul> <li>主题別名:</li> <li>参与27日:</li> <li>聚合方式:</li> <li>关联里性:</li> <li>时间计算:</li> <li>时间目算::</li> <li>时间置次:</li> <li>转换规则:</li> </ul>                                                                  | 目初                                                                                                    | 描述:<br>(只对透视分析有效)<br>                                                                                 | (只对透视分析和即库查询有效)<br>(只对透视分析有效)  |            |                |
| <ul> <li>主题名: 丁単主题</li> <li>電性区 表关系巩固</li> <li>) 凸 近峰器</li> <li>) 血 产品表</li> <li>) 血 产品类</li> <li>) 血 产品类</li> <li>() 丁単病号</li> <li>() 近峰県号</li> <li>() 原名編号</li> <li>() # 備長編号</li> </ul>                                                                                                    | 主题別名:<br>学与2721:<br>要合方式:<br>天秋聖性:<br>时间计算:<br>时间示公:<br>-<br>-<br>-<br>-<br>-<br>-<br>-<br>-<br>-<br>-<br>-<br>-<br>-                                                                                 | 目初<br>マ<br>日初<br>マ<br>マ<br>百<br>マ<br>Sum(Freight)/count(disti                                                                                                    | 描述:<br>(只对透视分析有效)<br>(只对透视分析有效)<br>(只对透视分析新建时有效)<br>net(产品类即编号)))                                     | (只对透现分析和即席查询有效)<br>(只对透现分析有效)  |            |                |
| 主题名: 丁単主题<br>諸社区 現关系処置 > 臼 过峰器 > 由 产品表 > 由 产品表 > 由 产品表 * 由 ブ単表 # 丁単編号 A 版音編号 # 成音編号 # 成音編号 6 订单目期                                                                                                    | <ul> <li>主题別名:</li> <li>デーン732:</li> <li>聚合方式:</li> <li>关联重性:</li> <li>时间计算:</li> <li>时间计算:</li> <li>时间定次:</li> <li>转换规则:</li> <li>表达式:*</li> </ul>                                                   | 目初 ~<br>「<br>「<br>「<br>「<br>「<br>「<br>「<br>「<br>「<br>「<br>」<br>」<br>「<br>」<br>「<br>」<br>「<br>」<br>「<br>」<br>」<br>」<br>」<br>」<br>」<br>」<br>」<br>」<br>」<br>」<br>」<br>」 | 描述:<br>(只对透视分析有效)<br>请选择                                                                              | (只对透现分析和即序查询有效)<br>(只对透现分析有效)  |            |                |
| <ul> <li>主题名: 丁単主题</li> <li>二 近岸器</li> <li>&gt; ご 近岸器</li> <li>&gt; 血 产品表</li> <li>&gt; 血 产品类</li> <li>&gt; 血 产品类</li> <li>&gt; 山 デ品类</li> <li>&gt; 山 デ品类</li> <li>&gt; 小 近岸県</li> <li>本 近岸県</li> <li>本 原音県号</li> <li># 近岸県号</li> <li>A 原音県号</li> <li># 進長県号</li> <li>G 订単日期</li> <li>G 到估日期</li> </ul>                                                                                                    | <ul> <li>主题別名:</li> <li>デーン731:</li> <li>聚合方式:</li> <li>关联里性:</li> <li>时间计算:</li> <li>时间示次:</li> <li>转换规则:</li> <li>表达式:*</li> </ul>                                                                  | 目初<br>「<br>「<br>「<br>「<br>「<br>」<br>「<br>」<br>「<br>」<br>「<br>」<br>「<br>」<br>「<br>」<br>」<br>」<br>」<br>」<br>」<br>」<br>」<br>」<br>」<br>」<br>」<br>」                       | 描述:<br>(只对透视分析有效)<br>请选择                                                                              | (只对透视分析和即序查询有效)<br>(只对透视分析有效)  |            |                |
| 主服名: (丁単主版)<br>属性区 泉关系40回<br>) 臼 辺峰器<br>) 命 产品表<br>) 命 产品表<br>) 命 产品类<br>) 術 丁単県号<br>A. 原音県号<br># 万単県号<br>C. 订単日期<br>C. 到信日期<br>C. 到信日期<br>C. 到信日期<br>C. 到信日期                                                                                                    | <ul> <li>主题別名:</li> <li>学<sup>47</sup>つ7712:</li> <li>聚合方式:</li> <li>关联里性:</li> <li>时间计算:</li> <li>时间增定:</li> <li>转换规则:</li> <li>表达式:*</li> <li>墨否生成SQL:</li> </ul>                                   | 日初                                                                                                    | 描述:<br>(只对透视分析有效)<br>请选择                                                                              | (只对透视分析和即序查询有效)<br>(只对透视分析有效)  |            |                |
| 主服名: (丁単主版)<br>■性区 果关系 40 囲<br>) 臼 过峰器<br>) 命 产品表<br>) 命 产品表<br>) 命 产品表<br>) 命 ブ単表<br># 订単現号<br>A 原稿号<br># 炭編号<br>6 订単日期<br>6 到成日期<br>6 到成日期<br>6 到成日期                                                                                                    | <ul> <li>主题別名:</li> <li>学与27日:</li> <li>聚合方式:</li> <li>关联里性:</li> <li>时间带次:</li> <li>特先规则:</li> <li>表达式:*</li> <li>墨否生成SQL:</li> <li>地理维:</li> </ul>                                                  | 日初<br>「                                                                                                    | 描述:<br>(只对透视分析有效)<br>请选择 清除<br>请选择 清除<br>(只对透视分析新建时有效)<br>nct(产品类即编号 ))                               | (只对透视分析和即序查询有效)<br>(只对透视分析有效)  |            |                |
| <ul> <li>主服名: 订単主题</li> <li>副社区 家关系视图</li> <li>) ご 过峰器</li> <li>) 逾 产品表</li> <li>) 逾 产品表</li> <li>) 逾 产品表</li> <li>() 近年表</li> <li>* () 近年表</li> <li>* () 近年表</li> <li>* () 近年時</li> <li>() 近日期</li> <li>() 気貨日期</li> <li>() 気貨日期</li> <li>() 気貨日期</li> <li>() 気貨日期</li> <li>() 気貨日期</li> </ul>                                                                                                    | <ul> <li>主题別名:</li> <li>学与ソ短:</li> <li>聚合方式:</li> <li>关联厘性:</li> <li>时间计算:</li> <li>时间带菜::</li> <li>转换规则:</li> <li>表达式:*</li> <li>墨否生成SQL:</li> <li>地理律:</li> <li>指分運現S析計算引</li> <li>設備書::</li> </ul> | 日切 マ<br>マ<br>マ<br>西 マ<br>sum(Freight)/count(disti<br>の足 の石<br>を建 の石                                                                                                  | 描述:<br>(只对透视分析有效)<br>请选择 潮險<br>请选择 潮除<br>(只对透视分析新建时有效)<br>nct(产品类别编号 ))                               | (只对透现分析和即序查询有效)<br>(只对透现分析有效)  |            |                |
| <ul> <li>主服名: 订単主题</li> <li>副性区 家关系视图</li> <li>ご 过峰器</li> <li>途 产品表</li> <li>途 产品表</li> <li>() 订単表</li> <li>() 订単場号</li> <li>() 「「単場号</li> <li>() 「「単場号</li> <li>() 「「「単場号</li> <li>() 「「「単場号</li> <li>() 「「「「「」」」」</li> <li>() 「「」」」</li> <li>() 「「」」」</li> <li>() 「」」</li> <li>() 「」」&lt;</li></ul> | 主題別名:<br>学 <sup>40</sup> 2732:<br>駅合方式:<br>关税庫性:<br>时间层次:<br>特挽规则:<br>表达式:<br>最否生成SQL:<br>地理理:<br>た7週現分析计算子<br>設健用;                                                                                   | ■切<br>マ<br>マ<br>マ<br>マ<br>マ<br>マ<br>マ<br>マ<br>マ<br>マ<br>マ<br>マ<br>マ                                                                                                  | 描述:<br>(只び透视分析有效)<br>                                                                                 | (只对透视分析和即序查询有效)<br>(只对透视分析有效)  |            |                |
| 主服名: 订単主题<br>■社区 家夫系列圏<br>> ご 过峰器<br>> @ 产品表<br>> @ 产品表<br>> @ 产品表<br>> @ デ品表<br># 订単県号<br>へ。 原音県号<br># 歳長県号<br>G 订单日期<br>G 到貨日期<br>4 51度日期<br># 51pVia<br># Freight                                                                                                    | 主題別名:<br>学 <sup>40</sup> 27212:<br>駅合方式:<br>关税庫性:<br>时间一篇:<br>时间一篇:<br>时间電次:<br>特挽规则:<br>表达式:<br>歴習生成SQL:<br>地理律:<br>行う透现分析计算子<br>設使用:                                                                | 日 J                                                                                                    | 描述:<br>(只び透视分析有效)<br>                                                                                 | (只对违视分析和助库查询有效)<br>(只对违视分析有效)  |            |                |
| 主服名: (丁単主题<br>■性区 家夫系処園<br>) ご 过峰器<br>) @ 产品表<br>) @ 产品表<br>) @ 产品表<br>/ @ 丁単表<br>/ U 単編号<br>A 原稿号<br># 订単編号<br>A 原音編号<br># 展読編号<br>G 订单日期<br>G 到货日期<br>G 没货日期<br># ShipVia<br># Freight                                                                                                    | <ul> <li>主题別名:</li> <li>学与2721:</li> <li>聚合方式:</li> <li>关联履住:</li> <li>时间中期:</li> <li>时间喝次:</li> <li>转换规则:</li> <li>表达式:*</li> <li>最否生成SQL:</li> <li>地理理:</li> <li>作为透现分析计算引<br/>段使用:</li> </ul>      | 日切                                                                                                    | 描述:<br>(只び透视分析有效)<br>请选择                                                                              | )(只对透视分析和即库重调有效)<br>(只对透视分析有效) | 保存(S) 关闭(C |                |
| 主服名: 订単主题<br>■社区 家夫系列圏<br>> ご 过峰器<br>> @ 产品表<br>> @ 产品表<br>> @ 产品表<br>* @ 订单表<br># 订单编号<br>A 原答编号<br># 雇员编号<br>G 订单日期<br>G 到貨日期<br>G 到貨日期<br># ShipVia<br># Freight                                                                                                    | 主題別名:<br>学 <sup>40</sup> 5721:<br>聚合方式:<br>关税單性:<br>时间標次:<br>特挽规则:<br>表达式:<br>提否生成SQL:<br>地理律:<br>作7)透现分析计算子                                                                                          | 日 切                                                                                                    | 描述:<br>(只び透视分析有效)<br>                                                                                 | (只对透视分析和即库查询有效)<br>(只对透视分析有效)  | 保存(S) 关闭(C |                |

| 业务主题 数据<br>> 金 単务主 ▲ ▲ ▲ ▲ ● CSA                                                                                                    | 磁炉的表 数据集<br>函<br>出资源-时间维度层次<br>C主流热销私家车<br>C汽车销售分析 |                                                                                                    |                                                                                                    |
|----------------------------------------------------------------------------------------------------|----------------------------------------------------|----------------------------------------------------------------------------------------------------|----------------------------------------------------------------------------------------------------|
| <ul> <li>✓ <ul> <li>○ 业务主</li> <li>○ A基</li> <li>○ CSA</li> <li>○ CSA</li></ul></li></ul> | 题<br>出资源-时间维度层次<br>C主流热销私家车<br>C汽车销售分析             |                                                                                                    | A                                                                                                    |
| <ul> <li>● A基</li> <li>● CSA</li> <li>● CSA</li> </ul>                                                                                                    | 础资源-时间维度层次<br>C主流热销私家车<br>C汽车销售分析                  |                                                                                                    |                                                                                                    |
| CSA                                                                                                    | C主流热销私家车<br>C汽车销售分析                                |                                                                                                    |                                                                                                    |
| CSA                                                                                                    | C汽车销售分析                                            |                                                                                                    |                                                                                                    |
|                                                                                                    |                                                    |                                                                                                    |                                                                                                    |
| III 业务                                                                                                    | 主题                                                 |                                                                                                    |                                                                                                    |
| [●] 订单                                                                                                    | 主题                                                 |                                                                                                    | _                                                                                                    |
|                                                                                                    |                                                    |                                                                                                    | 0                                                                                                    |
|                                                                                                    |                                                    |                                                                                                    | 2                                                                                                    |
|                                                                                                    |                                                    | 确定(O)                                                                                                    | 取消(C)                                                                                                    |
| # Freight     An ChinName                                                                                                    |                                                    | ~ d                                                                                                    | 1 产品类别表                                                                                                    |
|                                                                                                    | 请将过述字段拖拽到。                                         | t⊠ist<br>₩                                                                                                    | <ul> <li>● 产品类别表</li> <li>● 置 产品类别</li> <li>■ 平均运费</li> </ul>                                                                                                    |
| □ ~ smpname<br>□ Ab ShipAddress<br>□ Ab 发货城市<br>□ Ab 发货编合                                                                                                    | 请將过旗字與拖拽到                                          | tes<br>tes                                                                                                    | 1) 产品类则表<br>☑ ■ 产品类则<br>■ 平均运费                                                                                                    |
| □ ~ Shiphame<br>□ Ao ShipAddress<br>□ Ao 发货城市<br>□ Ao 发货省份<br>□ 〒 年份                                                                                                    | 请將过城子以拖拽到                                          | K区は<br>で<br>行区                                                                                                    | ● 产品类別表<br>図 ■ 产品类別<br>■ 平均运業<br>列区                                                                                                    |
| <ul> <li>□ ~ Shiphame</li> <li>□ A₀ 发货城市</li> <li>□ A₀ 发货省份</li> <li>□ 〒 年份</li> <li>□ A₀ 发货区域</li> <li>□ 〒 月份</li> </ul>                                                                                                    | 请称过城子以拖拽到                                          | 12回<br>13回<br>17回<br>13回<br>13回<br>13回<br>13回<br>13回<br>13回<br>13回<br>13回<br>13回<br>13                                                                                                    | <ul> <li>▶ 产品类別表</li> <li>☑ ■ 产品类別</li> <li>圓 干均返费</li> </ul> 列区                                                                                                    |
| □ ~ Shiphame<br>□ A₀ ShipAddress<br>□ A₀ 发货场市<br>□ A₀ 发货售份<br>□ 〒 年份<br>□ A₀ 发货区域<br>□ 〒 月份<br>□ A₀ ShipPostalCode<br>□ 〒 美客                                                                                                    | 请称过加字印施典到                                          | 2014<br>2<br>7<br>7<br>5<br>7<br>5<br>8<br>月<br>7<br>5<br>8<br>月<br>7<br>5<br>8<br>月<br>7<br>5<br>8<br>月<br>7<br>8<br>月<br>7<br>8<br>月<br>7<br>8<br>月<br>7<br>8<br>月<br>7<br>8<br>月<br>7<br>8<br>1<br>8<br>1<br>8<br>1<br>8<br>1<br>8<br>1<br>8<br>1<br>8<br>1<br>8<br>1<br>8<br>1<br>8 | <ul> <li>▶ 产品类别表</li> <li>✓ 国 产品类别</li> <li>■ 干均返费</li> <li>列区</li> </ul>                                                                                                    |
| □ ~ Shiphame<br>□ A ShipAddress<br>□ A 发货增份<br>□ □ 〒 年份<br>□ A 发货区域<br>□ 団 月份<br>□ A ShipPostalCode<br>□ 団 季度<br>☑ # 平均远费                                                                                                    | 请称过施子以推填到                                          | 2回版<br>2<br>行区<br>产品供                                                                                                    | <ul> <li>▶ 产品类則表</li> <li>▼ 产品类則</li> <li>■ 产均运费</li> <li>列区</li> <li>別 ◆</li> <li>原量</li> <li>         平均运費(会社価)<br/>平均运費(会社価)      </li> </ul>                                                                                                    |
| <ul> <li>△ ShipAddress</li> <li>△ 公式城市</li> <li>△ 公式城市</li> <li>△ 公式城市</li> <li>○ 本 公式城市</li> <li>○ 市 年份</li> <li>○ 日 日</li> <li>○ 手段</li> <li>○ 平均运费</li> <li>○ 日</li> <li>○ 日</li> <li>○ 日</li> </ul>                                                                                                    | 请裕过旗字级推搁到                                          | 18日14<br>で<br>で<br>一<br>下<br>品典                                                                                                    | <ul> <li>▶ 产品类別表</li> <li>✓ 国 产品类別</li> <li>■ 干均返费</li> <li>列区</li> <li>創 ▼         パ度         パ度         パ度         パ度         パ度         パ度         パ度         パ度         パ度         パ度         パ度         パ度         パ度         パ度         パ度         パ度         パ度         パ度         パ度         パ度         パ度         パ度         パ度         パ度         パープロジェアンジェンジョン         パープロジェアンジェンジョン         パープロジェアンジェンジョン         パープロジェアンジェンジョン         パープロジェアンジェンジョン         パープロジェアンジョン         パープロジェアンジェンジェンジョン         パープロジェアンジェンジョン         パープロジェアンジョン         パープロジェアンジョン         パープロジェアン         パープロジェアン         パー&lt;</li></ul> |

| 行区                                                                                                    | し 合计值                                                                                               |
|----------------------------------------------------------------------------------------------------|----------------------------------------------------------------------------------------------------|
| 产品类别                                                                                                    | ▼ 最大值                                                                                               |
|                                                                                                    | 最小值                                                                                                 |
|                                                                                                    | 平均值                                                                                                 |
|                                                                                                    | 计数                                                                                                  |
|                                                                                                    | 唯一计数                                                                                                |
|                                                                                                    | 无聚合方式                                                                                               |
|                                                                                                    | 时间计算                                                                                                |
|                                                                                                    | 高级设置                                                                                                |
|                                                                                                    |                                                                                                    |
| <ul> <li>立即刷新 当前相</li> <li>刷新数据,效果如图:</li> <li>共8行 每页 100</li> </ul>                                                                  | 莫式: 删除<br>0 行 《 < 1 /1 > 》                                                                          |
| <ul> <li>立即刷新 当前机</li> <li>刷新数据,效果如图:</li> <li>共8行 每页 100</li> <li>产品类别</li> </ul>                                                    | 見式: 删除<br>0 行 ≪ < 1 /1 > ≫<br>平均运费                                                                  |
| <ul> <li>立即刷新 当前机</li> <li>刷新数据,效果如图:</li> <li>共8行 每页 100</li> <li>产品类别</li> <li>点心</li> </ul>                                        | 見式: 删除<br>0 行 ≪ < 1 /1 > ≫<br>平均运费<br>32,921.35                                                     |
| <ul> <li>立即刷新 当前相</li> <li>刷新数据,效果如图:</li> <li>共8行 毎页 100</li> <li>产品类別</li> <li>点心</li> <li>调味品</li> </ul>                           | 覚式: 删除<br>0 行 ≪ < 1 /1 > ≫<br>平均运费<br>32,921.35<br>19,936.42                                        |
| <ul> <li>立即刷新 当前相</li> <li>刷新数据,效果如图:</li> <li>共8行 每页 100</li> <li>产品类别</li> <li>点心</li> <li>调味品</li> <li>谷类/麦片</li> </ul>            | 莧式: 删除 0 行 ≪ < 1 /1 > ※ 平均运费 32,921.35 19,936.42 17,758.54                                          |
| 立即刷新     当前根       刷新数据,效果如图:       共8行     毎页       100       产品类別       点心       调味品       谷类/麦片       海鲜                           | 覚式: 删除 0 行 ≪ < 1 /1 > ≫ <b>平均运费</b> 32,921.35 19,936.42 17,758.54 27,722.96                         |
| 立即刷新     当前根       刷新数据,效果如图:       共8行     毎页       100       产品类別       点心       调味品       谷类/麦片       海鲜       日用品                 | 東式: 删除<br>○ 行 《 < 1 /1 > ≫<br>平均运费<br>32,921.35<br>19,936.42<br>17,758.54<br>27,722.96<br>38,099.26 |
| 立即刷新     当前根       刷新数据,效果如图:       共8行     毎页       100 <b>产品类別</b> 点心       调味品       谷类/麦片       海鲜       日用品       肉/家禽           | 莫式: 删除 0 行 ≪ < 1 /1 > ≫ 平均运费 32,921.35 19,936.42 17,758.54 27,722.96 38,099.26 17,769.18            |
| 立即刷新     当前根       刷新数据,效果如图:       共8行     毎页       100 <b>产品类別</b> 点心       调味品       谷类/麦片       海鲜       日用品       肉/家禽       特制品 | 覚式: 删除 0 行 《 く 1 /1 > 》 平均运费 32,921.35 19,936.42 17,758.54 27,722.96 38,099.26 17,769.18 13,125.83  |

## 资源下载

migrate.xml